# SmartWay Partner Portal Demonstration

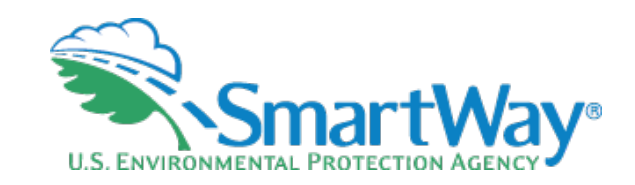

Everything you want to know about the Partner Portal!

November 16, 2022

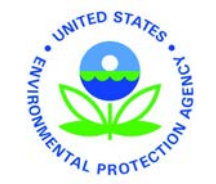

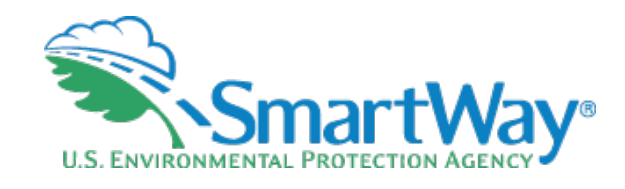

# Webinar Housekeeping

🥹 Gov

EPA SmartWay

udio Settings 🥱

- The presentation slides will be shared after the webinar
- Today's webinar is being recorded
- Submit a question or comment via the Q&A pane on your Zoom control panel
- After the presentation, as time permits, our EPA hosts and presenters will answer questions submitted via the Q&A box
- Please complete the survey at the end of today's webinar

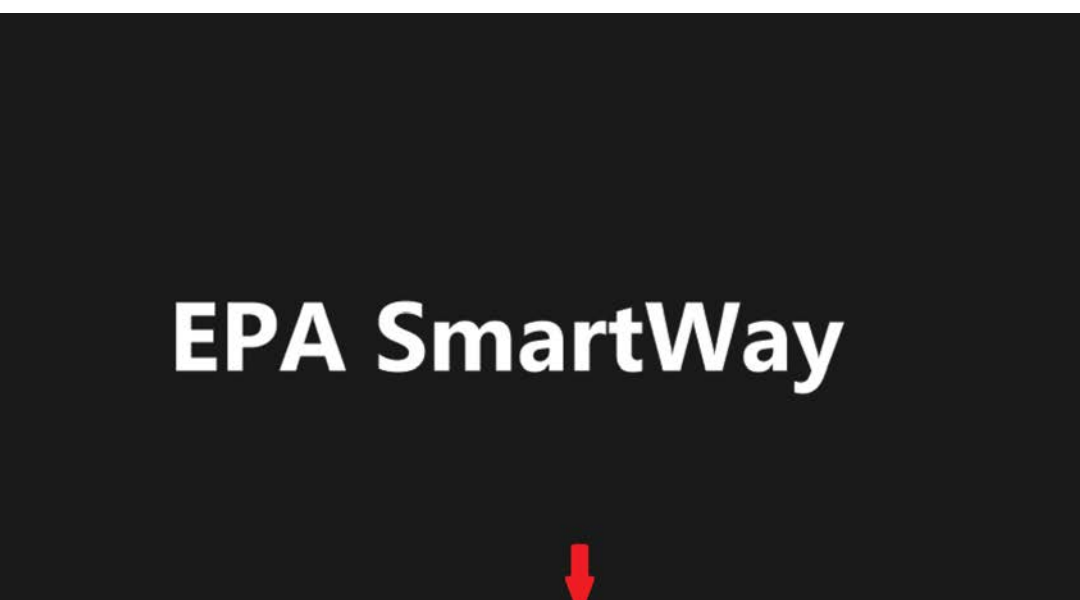

#### Learn about SmartWay

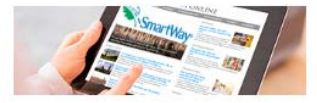

- Overview of SmartWay
- <u>Why Freight Matters</u>
- <u>Corporate Social Responsibility (CSR) and</u>
   <u>Freight Logistics</u>
- <u>SmartWay Program Successes</u>
- <u>Trends, Indicators & Partner Statistics</u> (<u>TIPS</u>)

#### Meet our Partners & Affiliates

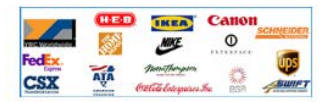

- Learn About Partners and Affiliates
- Partners List
- Affiliates List
- <u>Charter Partners</u>
- <u>SmartWay Excellence Awardees</u>
- High Performer Lists
- Other Partner Achievements
- Featured Partner Profiles
- <u>Carrier Performance Rankings</u>

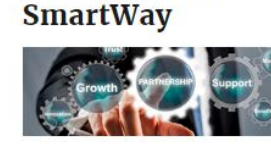

Participate in

- How to Participate in SmartWay
- <u>How the SmartWay Partnership Works</u>
  Become a SmartWay:
  - Shipper
  - Logistics Company
  - <u>Carrier</u>
- <u>Affiliate</u>
- Tools & Resources for Partners & Affiliates

### Use the SmartWay Brand

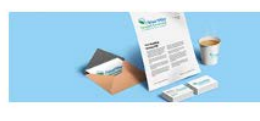

- Learn About:
  - <u>The SmartWay Brand</u>
  - <u>Sharing Your Participation in</u> SmartWay
- SmartWay Verified Technologies
- SmartWay Tractors & Trailers
- Apply the Logo to SmartWay
- Tractors & Trailers
- Partner Press Releases

#### Search SmartWay

What are you looking for?

Search this Site

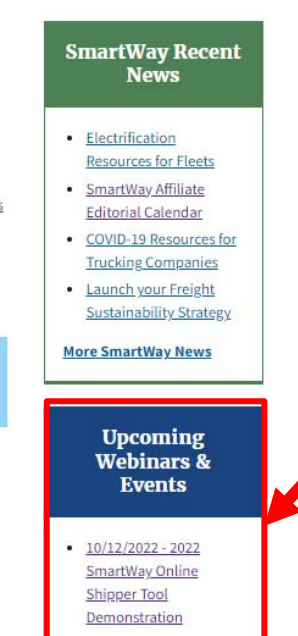

**View Past Webinar** 

Recordings

## www.epa.gov/smartway

U.S. ENVIRONMENTAL PROTECTION

**SmartWay**®

3

CONTACT US

### **SmartWay Webinars & Events**

EPA hosts **free webinars** to help you learn how to get the most out of the SmartWay Program.

#### On this page:

- <u>Upcoming Webinars</u>
- Past Webinar Recordings

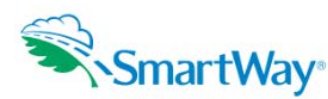

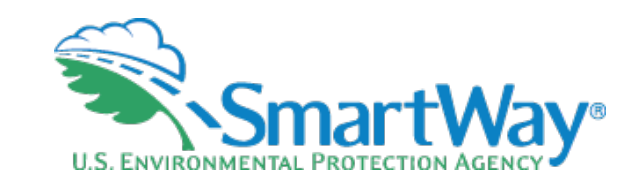

### **Register for Upcoming Webinars**

- · Participants must pre-register.
- Registration closes at 12:00 pm on the day of the webinar.
- · Click the event name for a description and registration links.

#### Event Type Legend

| Date               | Туре          | Event Name                        |
|--------------------|---------------|-----------------------------------|
| Wednesday, October | Tool          | 2022 SmartWay Online Shipper Tool |
| 12, 2022           | Demonstration | Demonstration                     |

Have an idea for a webinar? <u>Email your idea</u> to (smartway\_transport@epa.gov) with the subject line "SmartWay Webinar Suggestion."

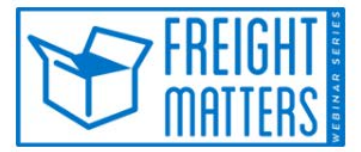

Learn more about SmartWay's Freight Matters! Webinar Series: This series features leaders in the freight sector discussing trends and issues that matter to your business.

## www.epa.gov/smartway/sma rtway-webinars-events

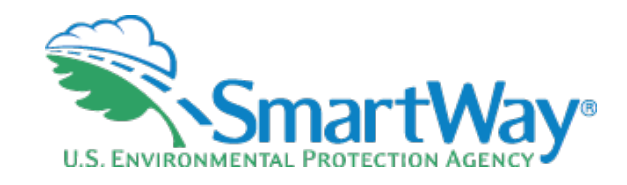

# **Covered Today**

- < SmartWay background
- How SmartWay works
- 🛸 Introduction to the Partner Portal

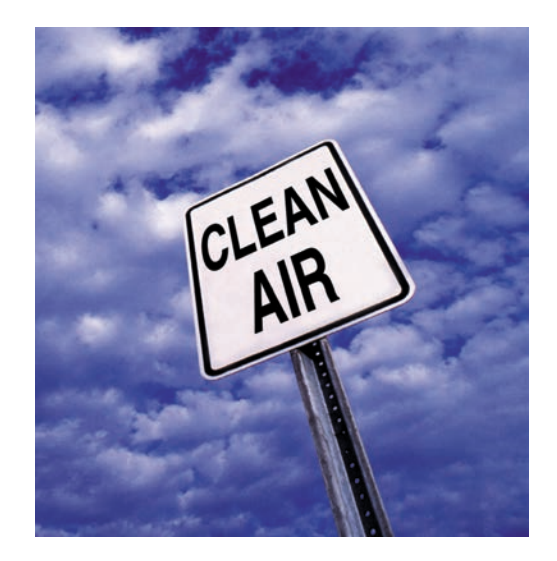

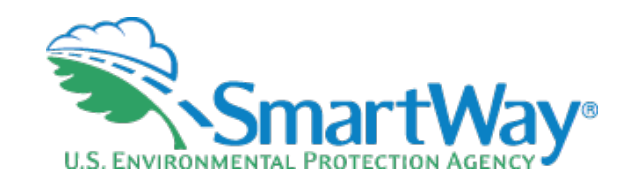

# **SmartWay Background**

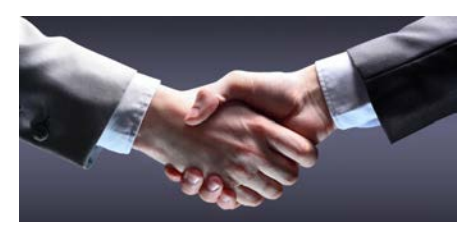

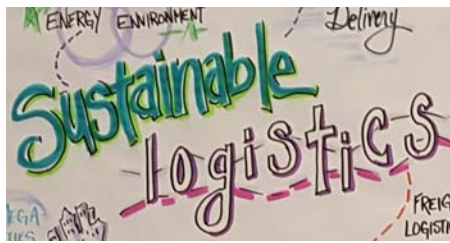

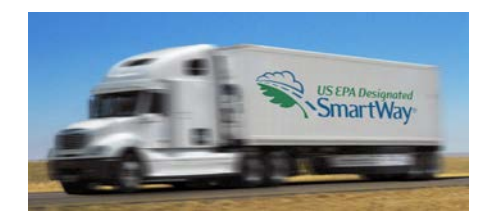

- Public-private partnership
- Raise awareness around emission/sustainability benefits of freight efficiency
- Strengthen industry efficiency, competitiveness
- Collaboration
- Save fuel, money, and the environment

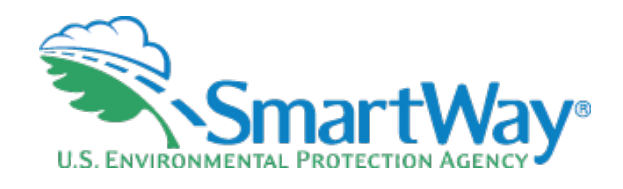

# How SmartWay Works

- Standardized approach that partners can use to assess supply chain efficiency and emissions
  - For any organization that ships, carries or receives goods
  - Adopted by private and public sector, vendors, providers, suppliers
- Designed with and for the freight sector
  - Delivers solutions to marketplace needs and challenges
  - Voluntary and no-cost

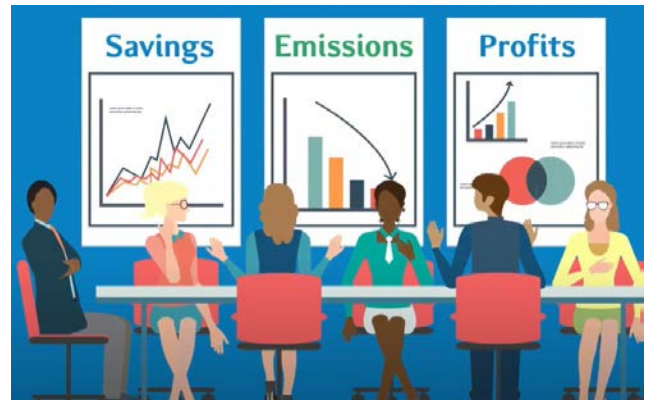

![](_page_7_Picture_0.jpeg)

## Partner Account Manager (PAM) Team

- Review/approve tools, question data, refine data
- Officially register the company as a SmartWay Partner
- Issue company the annual registration document
- Share access to the Partner Portal and Partner resources
- Set up meetings with other subject matter experts, if requested
- Share information on topics related to freight efficiency
- Assist Partners with goal-setting

![](_page_8_Picture_0.jpeg)

# **Partner Portal Overview**

- The Partner Portal is the primary way partners access their Tool, Registration document, the SmartWay Logo Files, as well as other useful information.
- Standard Information
  - Partner Tool
  - Carrier Emissions Results
  - SmartWay Registration Document
  - Logo Use Files
  - Template Press Release
  - SmartWay LTL Carbon Calculator

## **Partner Registration Document**

![](_page_9_Picture_1.jpeg)

# SmartWay Partner Logo

![](_page_10_Picture_1.jpeg)

## SmartWay Partner Press Release Template

[Organization Letterhead]

#### PARTNER [SAMPLE] PRESS RELEASE

FOR IMMEDIATE RELEASE

Contact: [Name]

[Ph. Number]

[Date]

#### [ORGANIZATION] RENEWS WITH THE U.S. EPA SMARTWAY® TRANSPORT PARTNERSHIP

[City, State] – [Organization] today announced that it has submitted and received approval for their current data submission to the SmartWay<sup>®</sup> Transport Partnership, an innovative collaboration between U.S. Environmental Protection Agency (EPA) and industry. The SmartWay Transport Partnership provides a framework to assess the environmental and energy efficiency of goods movement supply chains.

**[Organization]** will continue to contribute to the Partnership's savings of 336 million barrels of oil, \$44.8 billion on fuel costs and 143 million metric tons of CO2, 2.7 million short tons of NOx and 112,000 short tons of PM... This is the equivalent of the annual electricity use in 21 million homes. By joining SmartWay Transport Partnership, **[Organization]** demonstrates its strong environmental leadership and corporate responsibility.

# 2021 SmartWay LTL Carbon Calculator:

# **Technical Documentation**

Version 1.0

LTL Carbon Calculator

# ALL PARTNERS can get into their private Partner Portal and find ....

![](_page_13_Picture_1.jpeg)

- Access to begin and re-enter your Tool when it's released annually
- User Guide, an Example Tool, your company's Registration Document (sometimes called "certificate" by other companies) and resources highlighted by Patrice
- Reports we're about to see can be saved on your computer, printed, or shared with stakeholders all the way up to the C-suite or Board of Directors
- These reports are not shared or accessible to anyone other than your designees. The only data all partners can access is the Carrier Emissions Results which shows Emissions Factors and Performance (bin) Rankings

![](_page_14_Picture_0.jpeg)

# **Truck Partners**

### SmartWay Online Truck Tool: Short Form

The Short Form version of the Online Truck Tool is for truck carriers who have a single fleet with 20 or fewer trucks that are all in the same class (e.g., 8b) and that only use diesel or gasoline fuel. You may choose to use the Online Truck Tool for All Carriers which you can access below. DO NOT complete more than one version of the Truck Tool.

- Begin now
- View previous submissions
- Provide Feedback for the Online Truck Tool: Short Form (6 question survey)
- User Guide for the SmartWay Online Truck Tool: Short Form
- Technical Documentation for the SmartWay Online Truck: Short Form
- Example Tool

### SmartWay Online Truck Tool for All Carriers

The Online Truck Tool for All Carriers may be used by any SmartWay Truck Carrier Partner. DO NOT complete more than one version of the Truck Tool.

- Begin now
- View previous submissions
- Provide Feedback for the Online Truck Tool For All Carriers (10 question survey)
- Example Tool
- User Guide for the SmartWay Online Truck Tool for All Carriers
- Technical Documentation for the SmartWay Online Truck for All Carriers

## SmartWay Online Truck Tool for All Carriers

### Home

Please complete each step in order. When a step is completed, the box next to it will be checked.

- Step 1: <u>Partnership Agreement</u>
- Step 2: Enter Company & Contact Information
- Step 3: <u>Characterize your Fleet(s)</u>

Step 4: Enter Information for each of your Fleet(s)

✓ <u>ABC Trucking, Inc.: Truckload Division</u>
 ✓ <u>ABC Trucking, Inc.: Final Delivery</u>

Step 5: <u>Review Your Information (reports)</u>

Step 6: <u>Compare this year's information with last year's submission</u>

Step 7: <u>Submit Your Information to EPA</u>

![](_page_16_Picture_11.jpeg)

## Reports

Select a report by clicking on it's name.

In order to complete your tool, you must view each report.

- <u>Fleet(s) Report</u> You have viewed this report
- Emissions Report You have viewed this report
- Out of Range Report You have viewed this report
- Public Disclosure Report You have viewed this report

### Fleet(s) Report

Report created on: March 30, 2022

This report shows the fleet identification, categorization, and activity information for a fleet. If you have multiple fleets, select a different fleet in the dropdown listbox and select the Run Report button.

ABC Trucking, Inc.: Truckload Division 🗸 Run Report

### ← This can be done for as many fleets as you've listed

Fleet Name: ABC Trucking, Inc.: Truckload Division

| SCAC | MCN     | рот   | NSC   | Fleet Type | SmartWay Category |
|------|---------|-------|-------|------------|-------------------|
| ABCD | 2345678 | 27565 | 27565 | For-Hire   | TL/Dry Van        |

| Operation Category % |                     |         |                  |           |  |  |  |
|----------------------|---------------------|---------|------------------|-----------|--|--|--|
| Truckload            | Less than Truckload | Drayage | Package Delivery | Expedited |  |  |  |
| 100                  |                     |         |                  |           |  |  |  |

| Body Type % |              |         |        |         |            |              |        |         |                |
|-------------|--------------|---------|--------|---------|------------|--------------|--------|---------|----------------|
| Dry Van     | Refrigerated | Flatbed | Tanker | Chassis | Heavy/Bulk | Auto Carrier | Moving | Utility | Special Hauler |
| 100         |              |         |        |         |            |              |        |         |                |

| Diesel Trucks     |          |         |       |  |  |  |  |  |
|-------------------|----------|---------|-------|--|--|--|--|--|
| Engine Model Year | Class 8b | Class 7 | Total |  |  |  |  |  |
| 2022              | 20       | 0       | 20    |  |  |  |  |  |
| 2019              | 15       | 4       | 19    |  |  |  |  |  |
| 2015              | 10       | 0       | 10    |  |  |  |  |  |
| 0011              |          | 45      | 45    |  |  |  |  |  |

| Diesel Trucks: Distance, fuel, and Payload |                               |                                |                               |                           |                       |                         |                       |                           |  |  |
|--------------------------------------------|-------------------------------|--------------------------------|-------------------------------|---------------------------|-----------------------|-------------------------|-----------------------|---------------------------|--|--|
| Class                                      | Fuel used for<br>Engine Power | Fuel used for<br>Refrigeration | Gallons of B100<br>Equivalent | Engine Power<br>MPG Check | Total Miles<br>Driven | Revenue Miles<br>Driven | Empty Miles<br>Driven | Average<br>Payload (Tons) |  |  |
| 8b                                         | 1,547,896                     | 0                              | 9,679                         | 4.84                      | 7,487,968             | 7,100,962               | 387,006               | 18.46                     |  |  |
| 7                                          | 207,969                       | 0                              | 1,300                         | 7.20                      | 1,497,896             | 1,450,893               | 47,003                | 8.28                      |  |  |
| Total                                      | 1,755,865                     | 0                              | 10,979                        | 5.23                      | 8,985,864             | 8,551,855               | 434,009               | 16.76                     |  |  |

|       | Diesel Urban Speed and Idling |                 |                    |                   |                                                                                                    |                                                                                                   |                                                   |                                              |  |  |
|-------|-------------------------------|-----------------|--------------------|-------------------|----------------------------------------------------------------------------------------------------|---------------------------------------------------------------------------------------------------|---------------------------------------------------|----------------------------------------------|--|--|
| Class | Urban/City<br>Driving         | Under<br>25 mph | 25 to<br>50<br>mph | Over<br>50<br>mph | Daily Short Duration Idle Hours<br>per Truck (includes idling at<br>stop signs, in traffic, and short<br>delivery stops) | Daily Long Duration Idle<br>Hours per Truck (overnight<br>and longer than 60-minute<br>intervals) | Average Number<br>of Days on the<br>Road per Year | Average<br>Annual Idle<br>Hours per<br>Truck |  |  |
| 8b    | 12%                           | 50%             | 42%                | 8%                | 1.33                                                                                                    | 1.10                                                                                              | 300                                               | 729                                          |  |  |
| 7     | 28%                           | 46%             | 39%                | 15%               | 1.65                                                                                                    | 2.00                                                                                              | 225                                               | 821                                          |  |  |

| Diesel PM Retrofits by Truck Class: Technology Closed Crankcase Ventilation (CCV) |          |       |  |  |  |  |
|-----------------------------------------------------------------------------------|----------|-------|--|--|--|--|
| Engine Model Year                                                                 | Class 8b | Total |  |  |  |  |
| 2006                                                                              | 1        | 1     |  |  |  |  |

| Diesel PM Retrofits by Truck Class: Technology Diesel Oxidation Catalyst (DOC) |         |       |  |  |  |  |
|--------------------------------------------------------------------------------|---------|-------|--|--|--|--|
| Engine Model Year                                                              | Class 7 | Total |  |  |  |  |
| 2001                                                                           | 1       | 1     |  |  |  |  |

| Diesel PM Retrofits by Truck Class: Technology PM TRAP |         |       |  |  |  |  |
|--------------------------------------------------------|---------|-------|--|--|--|--|
| Engine Model Year                                      | Class 7 | Total |  |  |  |  |
| 2001                                                   | 1       | 1     |  |  |  |  |

## Reports

Select a report by clicking on it's name.

In order to complete your tool, you must view each report.

- Fleet(s) Report You have viewed this report
- Emissions Report You have viewed this report
- Out of Range Report You have viewed this report
- Public Disclosure Report You have viewed this report

### **Emissions Report**

Report created on: March 30, 2022

This report shows the estimated emissions for your fleet(s). You can run the report to display emissions by fuel type, fleet, or totals across all fleets (if you have multiple fleets).

![](_page_21_Picture_3.jpeg)

~

### Emissions from driving

| CO2 Total Emissions<br>(Tons) | Total N               | files Driven               | Loaded                | Miles Driven               | Revenue Miles Driven  |                            |  |
|-------------------------------|-----------------------|----------------------------|-----------------------|----------------------------|-----------------------|----------------------------|--|
|                               | CO2 Grams per<br>Mile | CO2 Grams per Ton-<br>Mile | CO2 Grams per<br>Mile | CO2 Grams per Ton-<br>Mile | CO2 Grams per<br>Mile | CO2 Grams per Ton-<br>Mile |  |
| 19820.94929                   | 1980.22001            | 119.14619                  | 2080.84716            | 125.41962                  | 2080.84716            | 125.41962                  |  |

| NOx Total Emissions<br>(Tons) | Total N               | liles Driven               | Loaded                | Miles Driven               | Revenue Miles Driven  |                            |  |
|-------------------------------|-----------------------|----------------------------|-----------------------|----------------------------|-----------------------|----------------------------|--|
|                               | NOx Grams per<br>Mile | NOx Grams per Ton-<br>Mile | NOx Grams per<br>Mile | NOx Grams per Ton-<br>Mile | NOx Grams per<br>Mile | NOx Grams per Ton-<br>Mile |  |
| 38.80088                      | 3.87642               | 0.23324                    | 4.07340               | 0.24552                    | 4.07340               | 0.24552                    |  |

| DM 0.5 Total Emissions | Total M                  | liles Driven                  | Loaded                   | Miles Driven                  | Revenue Miles Driven                                    |         |  |
|------------------------|--------------------------|-------------------------------|--------------------------|-------------------------------|---------------------------------------------------------|---------|--|
| (Tons)                 | PM 2.5 Grams per<br>Mile | PM 2.5 Grams per Ton-<br>Mile | PM 2.5 Grams per<br>Mile | PM 2.5 Grams per Ton-<br>Mile | PM 2.5 Grams per To<br>Mile PM 2.5 Grams per To<br>Mile |         |  |
| 1.34829                | 0.13470                  | 0.00810                       | 0.14155                  | 0.00853                       | 0.14155                                                 | 0.00853 |  |

| DM 40 Total Emissions | Total M                 | liles Driven                 | Loaded                  | Miles Driven                 | Revenue Miles Driven    |                              |  |
|-----------------------|-------------------------|------------------------------|-------------------------|------------------------------|-------------------------|------------------------------|--|
| (Tons)                | PM 10 Grams per<br>Mile | PM 10 Grams per Ton-<br>Mile | PM 10 Grams per<br>Mile | PM 10 Grams per Ton-<br>Mile | PM 10 Grams per<br>Mile | PM 10 Grams per Ton-<br>Mile |  |
| 1.46563               | 0.14642                 | 0.00881                      | 0.15386                 | 0.00927                      | 0.15386                 | 0.00927                      |  |

|  | Black Carbon Total<br>Emissions (Tons) | Total Mi                       | iles Driven                        | Loaded I                       | Miles Driven                       | Revenue Miles Driven           |                                    |  |  |
|--|----------------------------------------|--------------------------------|------------------------------------|--------------------------------|------------------------------------|--------------------------------|------------------------------------|--|--|
|  |                                        | Black Carbon<br>Grams per Mile | Black Carbon Grams<br>per Ton-Mile | Black Carbon<br>Grams per Mile | Black Carbon Grams<br>per Ton-Mile | Black Carbon<br>Grams per Mile | Black Carbon Grams<br>per Ton-Mile |  |  |
|  | 0.98556                                | 0.09846                        | 0.00592                            | 0.10347                        | 0.00624                            | 0.10347                        | 0.00624                            |  |  |

# Reports

Select a report by clicking on it's name.

In order to complete your tool, you must view each report.

- Fleet(s) Report You have viewed this report
- Emissions Report You have viewed this report
- Out of Range Report You have viewed this report
- Public Disclosure Report You have viewed this report

### Public Disclosure Report

Report created on: March 30, 2022

| Sou     | irce   | CO2 Emissions (metric tons) |  |  |  |  |  |
|---------|--------|-----------------------------|--|--|--|--|--|
|         | USA    | 16083.6                     |  |  |  |  |  |
| Scope 1 | Canada | 1787.1                      |  |  |  |  |  |
|         | Total: | 17870.7                     |  |  |  |  |  |
|         | USA    | 0.0                         |  |  |  |  |  |
| Scope 2 | Canada | 0.0                         |  |  |  |  |  |
|         | Total: | 0.0                         |  |  |  |  |  |

-

Emissions of biogenic CO2 (metric tons): 110.7

| Emissions of non-GHGs: |                      |  |  |  |  |  |  |  |  |
|------------------------|----------------------|--|--|--|--|--|--|--|--|
| Pollutant              | Amount (metric tons) |  |  |  |  |  |  |  |  |
| NOx                    | 35.1999              |  |  |  |  |  |  |  |  |
| PM 10                  | 1.3296               |  |  |  |  |  |  |  |  |
| PM 2.5                 | 1.2232 25            |  |  |  |  |  |  |  |  |

![](_page_25_Picture_0.jpeg)

# Logistics and Shipper Partners

Enter your Logistics or Shipper Tool and proceed to "Review Your Information (reports)"

## SmartWay Online Logistics Tool

### Home

![](_page_26_Picture_2.jpeg)

Please complete the following steps in order. Check boxes on the left indicate successful completion of each step. For more information, select the 'Help' button, or select the "Back" button to return to the prior page.

Shipper is first required to select Participation Level

Step 2: Enter Company & Contact Information

Step 3: <u>Characterize Your Business Unit(s)</u>

Step 4: Enter Information for your Business Unit(s) (select name to add information)

<u>LMC Logistics Example: Retail</u>

Step 5: <u>Review Your Information (reports)</u>

Step 6: <u>Compare this year's information with last year's submission</u>

Step 7: <u>Submit Your Information to EPA</u>

### Reports

Select a report by clicking on it's name.

- To PRINT a report: Right click with your mouse and select PRINT, then choose where to save the file: save as a pdf file or select your local printer.
- TO COPY a table in a Report to a spreadsheet: Using your mouse, highlight the report table, right click your mouse, select COPY, open Excel and Paste into an Excel table cell.

#### In order to complete your tool, you must view each report.

-

- · Company Report ( Please view this report. )
- · Carrier Activity Report ( Please view this report. )
- Out of Range and Overreported Alerts ( Please view this report. )
- Emissions By Carrier Report ( Please view this report. )
- Emissions By Mode Report ( Please view this report. )
- · Public Disclosure Report ( Please view this report. )

### Company Report: Retail

Report created on: May 11, 2022 Data Year: 2020

#### Emissions:

| CO2    |                |                     | NOx    |                |                     | PM10    |                |                     |         | PM2.5          |                     | Black Carbon |                |                  |
|--------|----------------|---------------------|--------|----------------|---------------------|---------|----------------|---------------------|---------|----------------|---------------------|--------------|----------------|------------------|
| g/mile | g/ton-<br>mile | Emissions<br>(Tons) | g/mile | g/ton-<br>mile | Emissions<br>(Tons) | g/mile  | g/ton-<br>mile | Emissions<br>(Tons) | g/mile  | g/ton-<br>mile | Emissions<br>(Tons) | g/mile       | g/ton-<br>mile | Emissic<br>(Tons |
| 2,609  | 123.470        | 303,635             | 18.198 | 0.861          | 2117.575            | 0.64414 | 0.03048        | 74.95397            | 0.64374 | 0.03046        | 74.90738            | 0.23339      | 0.01104        | 27.158           |

### % SmartWay:

| Mode/Total | % SmartWay | Adjusted % SmartWay | Number of SmartWay Carriers | Number of Non-SmartWay Carriers | SmartWay Ton-Miles         | Non-SmartWay Ton-M |
|------------|------------|---------------------|-----------------------------|---------------------------------|----------------------------|--------------------|
| Barge      | 0.0000     | 0.0000              | 0                           | 2                               | 0                          | 7,574              |
| Logistics  | 0.9570     | 0.2260              | 2                           | 3                               | 17,533,112                 | 1,814,832,818      |
| Multimodal | 100.0000   | 100.0000            | 2                           | 0                               | 110,222,602                | 0                  |
| Rail       | 100.0000   | 100.0000            | 1                           | 0                               | 140,909,043                | 0                  |
| Truck      | 20.6490    | 20.6490             | 7                           | 1                               | 30,448,909                 | 117,010,101        |
| Total      | 13.4070    | 12.8070             | 12                          | 6                               | 299, <mark>1</mark> 13,666 | 1,931,850,493      |

### NAICS:

NAICS 45113,451130,45114

### Reports

- To PRINT a report: Right click with your mouse and select PRINT, then choose where to save the file: save as a pdf file or select your local printer.
- TO COPY a table in a Report to a spreadsheet: Using your mouse, highlight the report table, right click your mouse, select COPY, open Excel and Paste into an Excel table cell.

In order to complete your tool, you must view each report.

- <u>Company Report</u> (Please view this report.)
- <u>Carrier Activity Report</u> (Please view this report.)
- Out of Range and Overreported Alerts (Please view this report.)
- Emissions By Carrier Report ( Please view this report. )
- Emissions By Mode Report ( Please view this report. )
- · Public Disclosure Report ( Please view this report. )

### Carrier Activity Report: <u>LMC Logistics Example: Retail</u>

Report created on: August 9, 2022 Data Year: 2021

| Carrier Name                   | Mode - SmartWay<br>Category | Available Activity Data      | Ton-Miles     | Total<br>Miles    | Average Payload<br>(Tons) | %<br>SmartV |  |
|--------------------------------|-----------------------------|------------------------------|---------------|-------------------|---------------------------|-------------|--|
|                                | Logistics - General         | Total Miles & Avg<br>Payload | 15,966,600    | 897,000           | 17.80                     | 0.714       |  |
|                                | Truck - Mixed               | Only Total Miles             | 16,579,477    | 1,026,593         | 16.15                     | 0.742       |  |
|                                | Truck - LTL/Dry Van         | Total Miles & Avg<br>Payload | 2,350,993     | 356,211           | 6.60                      | 0.105       |  |
| Company<br>names               | Logistics - General         | Total Miles & Avg<br>Payload | 110,211,099   | 5,055,555         | 21.80                     | 4.930       |  |
| not                            | Truck - Package Delivery    | Ton-Miles & Total Miles      | 236,597       | 356,211<br>98,523 | 0.66                      | 0.011       |  |
| displayed                      | Logistics - General         | Ton-Miles & Avg Payload      | 1,566,512     |                   | 15.90                     | 0.070       |  |
| in this<br>example             | Rail - General              | Total Miles & Avg<br>Payload | 140,909,043   | 1,515,151         | 93.00                     | 6.303       |  |
|                                | Truck - Mixed               | Ton-Miles & Total Miles      | 6,725,412     | 356,211           | 18.88                     | 0.301       |  |
|                                | Logistics - General         | Ton-Miles & Total Miles      | 11,503        | 23,006            | 0.50                      | 0.001       |  |
|                                | Truck - Dray                | Only Total Miles             | 1,456,216     | 90,001            | 16.18                     | 0.065       |  |
|                                | Truck - Refrigerated        | Ton-Miles & Avg Payload      | 2,727,272     | 136,295           | 20.01                     | 0.122       |  |
|                                | Truck - Mixed               | Total Miles & Avg<br>Payload | 5,119,042     | 282,820           | 18.10                     | 0.229       |  |
| <br>non-SmartWay Barge Carrier | Barge - General             | Ton-Miles & Avg Payload      | 7,574         | 18                | 425.60                    |             |  |
| non-SmartWay Logistics Carrier | Logistics - General         | Total Miles & Avg<br>Payload | 1,814,832,818 | 89,798,754        | 20.21                     | 31          |  |

### Reports

- To PRINT a report: Right click with your mouse and select PRINT, then choose where to save the file: save as a pdf file or select your local printer.
- TO COPY a table in a Report to a spreadsheet: Using your mouse, highlight the report table, right click your mouse, select COPY, open Excel and Paste into an Excel table cell.

### In order to complete your tool, you must view each report.

- Company Report ( Please view this report. )
- <u>Carrier Activity Report</u> (Please view this report.)
- Out of Range and Overreported Alerts (Please view this report.)
- Emissions By Carrier Report ( Please view this report. )
- Emissions By Mode Report ( Please view this report. )
- Public Disclosure Report ( Please view this report. )

### Emissions By Carrier Report: LMC Logistics Example: Retail

Report created on: August 9, 2022

Data Year: 2021

| Pollutant: | CO2<br>CO2<br>NOx | ~ | Run Report   This can be viewed separately for each pollutant tracked by your report |  |                          |        |            |                  |  |  |  |  |  |
|------------|-------------------|---|--------------------------------------------------------------------------------------|--|--------------------------|--------|------------|------------------|--|--|--|--|--|
|            | PM2.5<br>PM10     |   |                                                                                      |  |                          | CO2    |            |                  |  |  |  |  |  |
|            | Black Carbon      | С | arrier Name                                                                          |  | Mode - SmartWay Category | g/mile | g/ton-mile | Emissions (Tons) |  |  |  |  |  |

### Emissions By Carrier Report: <u>LMC Logistics Example: Retail</u>

Report created on: August 9, 2022

Data Year: 2021

| Pollutant: | CO2 | ~ | Run Report |
|------------|-----|---|------------|
|            |     |   |            |

non-SmartWay Logistics Carrier

|                            |                 |                          |        | со         | 2                |
|----------------------------|-----------------|--------------------------|--------|------------|------------------|
| Carrier Name               |                 | Mode - SmartWay Category | g/mile | g/ton-mile | Emissions (Tons) |
|                            |                 | Logistics - General      | 1,940  | 109        | 1,918            |
|                            |                 | Truck - Mixed            | 1,728  | 107        | 1,955            |
|                            |                 | Truck - LTL/Dry Van      | 726    | 110        | 285              |
| Company                    |                 | Logistics - General      | 1,940  | 89         | 10,812           |
| names                      |                 | Truck - Package Delivery | 249    | 375        | 98               |
| displayed                  |                 | Logistics - General      | 2,051  | 129        | 223              |
| in this                    |                 | Rail - General           | 1,927  | 21         | 3,218            |
| example                    |                 | Truck - Mixed            | 1,265  | 67         | 497              |
|                            |                 | Logistics - General      | 65     | 129        | 2                |
|                            |                 | Truck - Dray             | 1,720  | 106        | 171              |
|                            |                 | Truck - Refrigerated     | 1,601  | 80         | 241              |
|                            |                 | Truck - Mixed            | 1,213  | 67         | 378              |
| non-SmartWay Barge Carrier | Barge - General | 7,818                    | 19     | 0          |                  |
|                            |                 |                          |        |            |                  |

Logistics - General

2,809

139

34

278,068

### Reports

- To PRINT a report: Right click with your mouse and select PRINT, then choose where to save the file: save as a pdf file or select your local printer.
- TO COPY a table in a Report to a spreadsheet: Using your mouse, highlight the report table, right click your mouse, select COPY, open Excel and Paste into an Excel table cell.

### In order to complete your tool, you must view each report.

- Company Report ( Please view this report. )
- <u>Carrier Activity Report</u> ( Please view this report. )
- Out of Range and Overreported Alerts ( Please view this report. )
- Emissions By Carrier Report ( Please view this report. )
- Emissions By Mode Report ( Please view this report. )
- Public Disclosure Report ( Please view this report. )

### Emissions By Mode Report: LMC Logistics Example: Retail

Report created on: August 9, 2022

Data Year: 2021

|                    | CO2         |                |                     | NOx      |                |                     | PM10     |                |                     | PM2.5    |                |                     | Black Carbon |                |                 |
|--------------------|-------------|----------------|---------------------|----------|----------------|---------------------|----------|----------------|---------------------|----------|----------------|---------------------|--------------|----------------|-----------------|
| Carrier<br>Mode    | g /<br>mile | g/ton-<br>mile | Emissions<br>(Tons) | g / mile | g/ton-<br>mile | Emissions<br>(Tons) | g / mile | g/ton-<br>mile | Emissions<br>(Tons) | g / mile | g/ton-<br>mile | Emissions<br>(Tons) | g / mile     | g/ton-<br>mile | Emissi<br>(Ton: |
| Barge              | 7,818       | 18.580         | 0                   | 269.298  | 0.640          | 0.005               | 8.41556  | 0.02000        | 0.00017             | 8.41556  | 0.02000        | 0.00017             | 6.27800      | 0.01492        | 0.000           |
| Logistics          | 2,754       | 135.909        | 291,023             | 7.914    | 0.391          | 836.366             | 0.10019  | 0.00494        | 10.58864            | 0.10019  | 0.00494        | 10.58864            | 0.03557      | 0.00176        | 3.758           |
| Rail               | 1,927       | 20.720         | 3,218               | 26.942   | 0.290          | 44.997              | 0.79050  | 0.00850        | 1.32025             | 0.76260  | 0.00820        | 1.27366             | 0.51628      | 0.00555        | 0.862           |
| Truck              | 2,133       | 114.586        | 19,225              | 5.083    | 0.273          | 45.813              | 0.01344  | 0.00072        | 0.12117             | 0.01344  | 0.00072        | 0.12117             | 0.00485      | 0.00026        | 0.043           |
| Composite<br>Total | 2,694       | 127.197        | 313,466             | 7.968    | 0.376          | 927.182             | 0.10338  | 0.00488        | 12.03023            | 0.10298  | 0.00486        | 11.98363            | 0.04009      | 0.00189        | 4.665           |

### Reports

- To PRINT a report: Right click with your mouse and select PRINT, then choose where to save the file: save as a pdf file or select your local printer.
- TO COPY a table in a Report to a spreadsheet: Using your mouse, highlight the report table, right click your mouse, select COPY, open Excel and Paste into an Excel table cell.

### In order to complete your tool, you must view each report.

- · Company Report ( Please view this report. )
- <u>Carrier Activity Report</u> (Please view this report.)
- Out of Range and Overreported Alerts (Please view this report.)
- Emissions By Carrier Report ( Please view this report. )
- Emissions By Mode Report (Please view this report.)
- · Public Disclosure Report ( Please view this report. )

### **Public Disclosure Report**

Report created on: August 9, 2022

#### Inventory Period: 2021

![](_page_37_Picture_3.jpeg)

| Scope 3 Category                                          | CO2 Emissions (metric<br>tons) | Percent of emissions calculated using data from SmartWay carriers<br>(%) |
|-----------------------------------------------------------|--------------------------------|--------------------------------------------------------------------------|
| Category #4 - Upstream Transportation and<br>Distribution | 279,303                        | 6.26%                                                                    |

#### Emissions of biogenic CO2 (metric tons): Category #4: 4,917

#### Emissions of non-GHGs:

| Pollutant    | Amount (metric tons) |
|--------------|----------------------|
| NOx          | 840.302              |
| PM10         | 10.88787             |
| PM2.5        | 10.84560             |
| Black Carbon | 4.22072              |

# Conclusion

![](_page_38_Picture_1.jpeg)

# We encourage you to review these reports. Contact your Partner Account Manager (PAM) if there are reports that you would like to discuss further.

# Thank you

# A Goal Setting Guide for SmartWay Shippers

![](_page_39_Picture_1.jpeg)

- Provides guidance, tips and strategies for improving performance
- Strategies and resources may contribute to your organization's overall corporate sustainability plans and will help to reduce your carbon footprint.

https://www.epa.gov/smartway/smartway-shipper-partner-toolsand-resources#improve

![](_page_40_Picture_0.jpeg)

# What's in the document?

- Strategies For Improving Your Organization's Freight Efficiency Performance
  - Work with Your Team
  - Work with Your Carriers and Logistics Service Providers
  - Work within Your Operations
  - Work with Your Suppliers
  - Work with Your Customers
  - Work with Your Community
- Goal Setting Guidance and Tips
- Sample Performance Action Plan

https://www.epa.gov/smartway/smartway-shipper-partner-tools-and-resources#improve

![](_page_41_Picture_0.jpeg)

![](_page_41_Picture_1.jpeg)

 Contact your PAM for additional information or the SmartWay help line at (734) 214- 4767

![](_page_41_Picture_3.jpeg)